ООО «НПК «Инкотекс»

### BMonitor РУКОВОДСТВО ПОЛЬЗОВАТЕЛЯ

г. Москва 2024 г.

# Содержание

| 1 Требования безопасности      | 3  |
|--------------------------------|----|
| 2 Подготовка к работе          | 3  |
| 2.1 Подключение концентраторов | 3  |
| 2.2 Определение СОМ-порта      | 5  |
| 3 Порядок работы               | 5  |
| 4 Базы данных                  | 9  |
| 4.1 БД концентратора           | 9  |
| 4.2 БД ПО BMonitor             | 10 |
| 5 Опции меню                   | 10 |
| 6 Вкладки                      | 11 |
| 6.1 Емкость сети               | 11 |
| 6.2 Последние N пакетов        | 12 |
| 6.3 Последние N дней           | 12 |
| 6.4 Концентратор               | 12 |
| 6.5 Защищенные команды         | 13 |
| 6.6 Состояние линии            | 14 |
| 7 Ключ шифрования              | 14 |

Настоящее руководство распространяется на ПО **BMonitor**, предназначенное для сбора данных со счетчиков электрической энергии по сети PLC-I.

Руководство предназначено для ознакомления с порядком работы с ПО **BMonitor**.

#### Обозначения информационных знаков

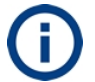

Информация, рекомендации, советы

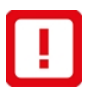

Важная информация

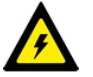

Требования безопасности

#### Список сокращений

- БД База данных
- ВПО Встроенное программное обеспечение
- ОС Операционная система
- ПК Персональный компьютер
- ПО Программное обеспечение

# 1 Требования безопасности

Перед подключением концентраторов к электросети необходимо ознакомиться с настоящим руководством.

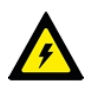

К подключению концентраторов к электросети допускаются лица, прошедшие инструктаж по технике безопасности, имеющие квалификационную группу по электробезопасности не ниже III для работы с электроустановками напряжением до 1000 В.

При проведении работ по подключению концентраторов должны соблюдаться требования документов:

- «Правила устройства электроустановок»;
- «Правила технической эксплуатации электроустановок потребителей»;
- «Правила по охране труда при эксплуатации электроустановок».

# 2 Подготовка к работе

### 2.1 Подключение концентраторов

Для конфигурирования концентраторов, а также для проверки правильности функционирования системы сбора данных Меркурий-PLC I следует использовать следующую схему включения.

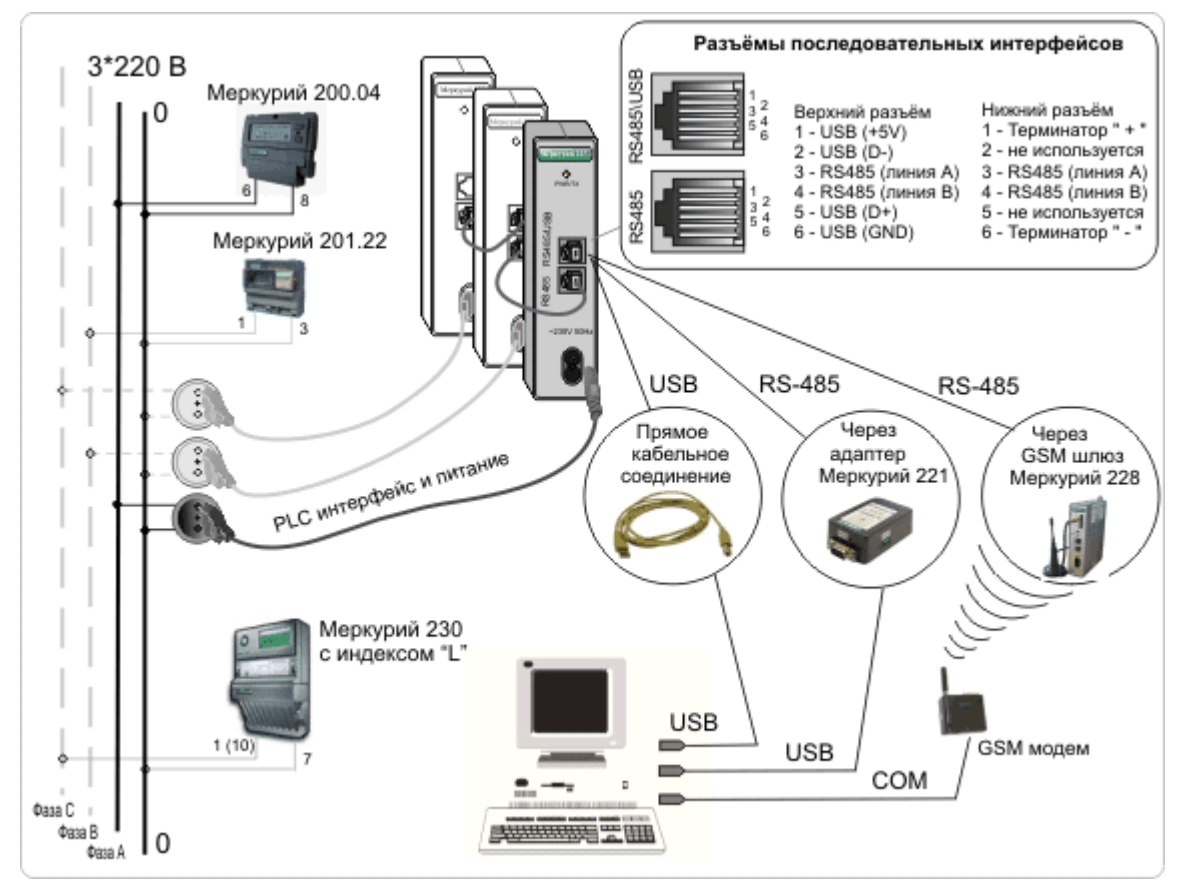

Рисунок 2.1 – Схема подключения концентратора Меркурий-225.1 (225.11)

Перед подключением к сети каждому счетчику необходимо присвоить уникальный PLC-адрес. Все сетевые PLC-адреса счетчиков должны находиться в пределах размера обслуживаемой концентратором номерной емкости сети.

USB-интерфейс концентратора имеет более высокий приоритет, чем RS-485. При подключении концентратора по USB, его порт RS-485 отключается.

Концентратор **Меркурий-225.11** с одной стороны подключается к однофазной сети или фазе через разъем PLC-интерфейса, совмещенный с разъемом питания, с другой стороны – к USB порту ПК, либо к порту RS-485 промышленного контроллера.

Линии A и B интерфейса RS-485 выведены на контакты 3 и 4 соответственно обоих разъемов RJ-12 на передней панели концентратора (рисунок 2.2).

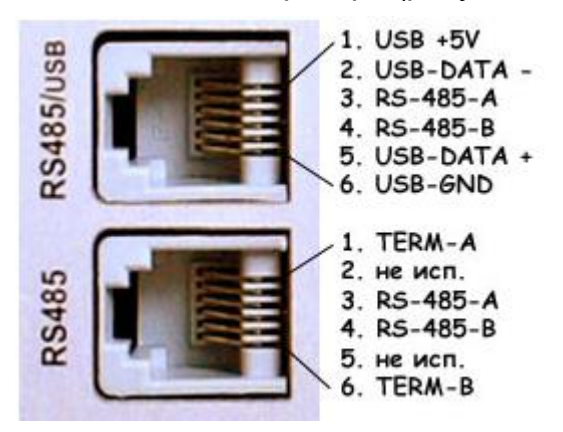

Рисунок 2.2 – Назначение контактов разъемов

Дополнительно, на контакты 1 и 6 нижнего разъема выведены контакты стандартной терминирующей цепочки из 3-х резисторов (680-120-680 Ом).

При значительной длине шлейфа RS-485 необходимо установить в нижний разъем

оконечного устройства вилку RJ-12 с двумя перемычками 1–3 и 4–6.

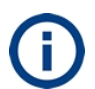

В линиях RS-485-A и RS-485-B дополнительно используется подтяжка к питанию и земле резисторами 10 кОм.

# 2.2 Определение СОМ-порта

2.2.1 Запустить на компьютере диспетчер устройств Windows: Пуск –> Панель управления –> Диспетчер устройств.

2.2.2 Открыть раздел Порты (COM и LPT), запомнить номера существующих портов.

2.2.3 Подключить концентратор к USB порту компьютера с помощью кабеля USB TYPE A – USB TYPE mini. Операционная система компьютера обнаружит новое подключенное устройство.

2.2.4 Убедиться, что концентратор определился как USB Serial Port (COMx), где х – номер порта (рисунок 2.3). В нашем случае концентратор определился как USB Serial Port (COM4).

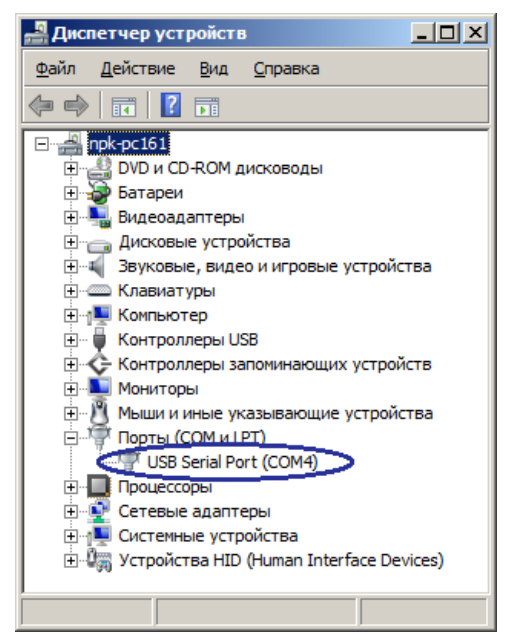

Рисунок 2.3 – Определение нового устройства в диспетчере устройств

2.2.5 Проверить, что назначенный **USB Serial Port (COMx)** не используется на компьютере сторонними программами. Если такие программы имеются, закрыть их и завершить процессы.

# 3 Порядок работы

3.1 На компьютере запустить программу **BMonitor**.

| 😸 BMonitor Rev.3.3 [] - C4.#0       | - O × |
|-------------------------------------|-------|
| Файл Редактировать Настройки Помощь |       |
| Порт: СОМ 💌 Скорость: 38400 💌 🦉     |       |
|                                     |       |
|                                     |       |
|                                     |       |
|                                     |       |

3.2 Ввести номер СОМ-порта, определенный по методике п. 2.2, в поле **Порт**. Скорость обмена в поле **Скорость** оставить без изменений.

3.3 Нажать клавишу ENTER на клавиатуре. Будет отображено главное окно ПО **BMonitor** (рисунок 3.1).

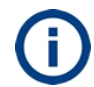

Назначение кнопок **Прочитать/Записать** и пр. меняется при нажатии клавиши **Ctrl, Shift**, **Alt**.

| 🛃 BMonitor Rev.3.3 [COM3] - Сч.#0                                                                                                    |                                                                                     |
|----------------------------------------------------------------------------------------------------|-------------------------------------------------------------------------------------|
| Файл Редактировать Настройки Помощь                                                                                                    |                                                                                     |
| Порт: СОМЗ 💌 Скорость: 38400 💌 UART-ID                                                                                                    | : 311В (hex) Прочитать 🦻                                                            |
| Последние 64 дней 3ащищённ                                                                                                    | ње' команды Состояние линии                                                         |
| Концентратор Ёмкость сети 256                                                                                                    | счётчиков Последние 64 пакетов                                                      |
| Внимание! Назначение кнопок меняется при нажатии н                                                                                                    | на 'Shift, Ctrl или Alt'                                                            |
| Конфигурация концентратора                                                                                                    | Буфер 'последних пакетов'                                                           |
| Режим работы       PLC-интерфейс         • MAIN       • Разрешить         • MASTER-SR       • Запретить         • SLAVE-SRT       Размер сети         • SLAVE-SR       256 | Номер счётчика<br>1  Прочитать                                                      |
| Принятые пакеты сохранять в памяти и                                                                                                    | Буфер 'последних месяцев'<br>Номер счётчика<br>1                                    |
| Прочитать                                                                                                    | Прочитать                                                                           |
| Номер версии                                                                                                    | Разное                                                                              |
| dc.Rev.2.8 or 03.08.2016                                                                                                    | Принудительно установить время и дату по<br>часам концентратора в подчинённых узлах |
| Прочитать                                                                                                    | Записать                                                                            |
| Г 'Закрытые' сети, шифрование                                                                                                    |                                                                                     |
| Байт принято = 91 Коммуникационный порт откры                                                                                                    | т. ОК                                                                               |

Рисунок 3.1 – Главное окно ПО BMonitor

3.4 Ввести адрес концентратора в поле UART-ID и нажать кнопку Прочитать.

**()** 

Если адрес концентратора неизвестен, ввести в поле **UART-ID** значение 2FFF (широковещательный идентификатор, на который отвечают все концентраторы типа Меркурий 225).

Процесс обмена данными между ПО и концентратором отображается на индикаторе состояния обмена, который расположен в нижней части главного окна программы.

Байт принято = 120 Коммуникационный порт открыт. ОК

При успешном завершении цикла запрос-ответ, черный индикатор останавливается и меняет цвет на зеленый. Если в течении заданного интервала времени ответ от концентратора не поступил, индикатор останавливается в конце шкалы и меняет цвет на

коричневый. Если цикл завершен неуспешно, следует установить большее значение ожидаемой задержки ответа концентратора на запрос (Настройки -> Таймаут порта).

3.5 Нажать кнопку **Прочитать** в блоке **Конфигурация концентратора** для чтения текущей конфигурации.

| Конфигурация концентратора                                         |                                                               |  |  |  |
|--------------------------------------------------------------------|---------------------------------------------------------------|--|--|--|
| Режим работы<br>● MAIN<br>● MASTER-SR<br>● SLAVE-SRT<br>● SLAVE-SR | РLС-интерфейс<br>Разрешить<br>Запретить<br>Размер сети<br>256 |  |  |  |
| Принятые пакеты сохранять в памяти и                               |                                                               |  |  |  |
| Записать                                                           |                                                               |  |  |  |

#### Рисунок 3.2 – Блок Конфигурация концентратора

3.6 Нажать кнопку Прочитать в блоке Номер версии для чтения версии ВПО.

| Номер версии           |
|------------------------|
| иС v.2.1 от 07.11.2007 |
| Прочитать              |
|                        |

Рисунок 3.3 – Блок Номер версии

После считывания конфигурации концентратора программа **BMonitor** синхронизирует размер (но не содержимое) своей базы данных с размером базы данных концентратора.

3.7 Установить переключатель в блоке **Принятые пакеты сохранять в памяти и...** в положение **больше ничего не делать**. В данном режиме концентратор не передает инициативные данные, а только отвечает на внешние запросы (промышленная эксплуатация).

3.8 При настройке концентратора рекомендуется установить переключатель в блоке **Принятые пакеты сохранять в памяти и**... в положение **сразу передавать в последовательный порт** (рисунок 3.2).

При этом устанавливается прозрачный режим работы последовательного порта концентратора. Данный режим удобен для оперативного наблюдения за поведением системы в реальном времени непосредственно на объекте автоматизации, т. к. пакеты, поступившие от счетчиков, немедленно отображаются в таблицах **BMonitor**.

При хороших условиях прохождения сигнала интервал поступления пакетов с данными от каждого из счетчиков определяется по формуле:

$$T = 165 + \frac{10*N}{16},\tag{3.1}$$

где

Т – приблизительный интервал поступления пакетов в секундах;

N – размер сети.

3.9 Установить переключатель в блоке **PLC-интерфейс** в положение **Разрешить**. Переключатель в блоке **PLC-интерфейс** (рисунок 3.2) позволяет при необходимости

отключить PLC-интерфейс концентратора. На связь с концентратором по последовательному интерфейсу (USB или RS-485) эта опция никак не влияет.

3.10 Установить переключатель в блоке **Режим работы** в рекомендуемое положение **MAIN**.

Установка переключателя в блоке **Режим работы** в положение **MAIN** соответствует режиму работы концентратора, когда функционирует двусторонний канал связи между концентратором и счетчиками, работающий на скорости 100 бит/сек. Этот режим используется в тех случаях, когда условия затухания сигнала в сети позволяют счетчикам и концентратору напрямую видеть друг друга. В случае же, когда часть счетчиков оказывается вне прямой видимости концентратора, следует применить технику ретрансляции, для реализации которой и предназначены три последующих режима.

Сеть с ретрансляцией состоит из одного ведущего концентратора **MASTER-SR** и одного или нескольких ведомых концентраторов **SLAVE-SRT**. Ведущий концентратор, как правило, устанавливается на распределительной подстанции, а ведомые – в зоне уверенного приема возле границы определившейся зоны видимости центрального концентратора. Ведомые концентраторы транслируют сигнал ведущего концентратора, увеличивая его радиус действия, а также принимают сигналы счетчиков из мертвой зоны и транслируют их ведущему концентратору.

Режим **SLAVE-SR** является вспомогательным и используется в некоторых специальных случаях.

В сети с ретрансляцией возможна только односторонняя передача данных в направлении счетчики -> концентратор.

Обозначение режима работы:

S – передача или ретрансляция синхросигнала;

R – прием сигналов счетчиков;

Т – ретрансляция сигналов счетчиков.

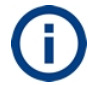

Если все счетчики системы видны ведущему концентратору, рекомендуемый режим – **MASTER**.

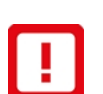

При необходимости использования ретрансляции следует использовать режимы **MASTER-SR** у одного ведущего концентратора и **SLAVE-SRT** у одного или нескольких ведомых.

При использовании ретрансляции размер сети у всех концентраторов должен быть одинаковым.

3.11 Флаг в поле Автоматически переходить на зимнее время не устанавливать.

3.12 Ввести количество счетчиков или других PLC-устройств, данные с которых будет собирать концентратор, в блоке **Размер сети**.

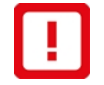

Сетевой PLC-номер любого из счетчиков не должен быть больше значения, указанного в блоке **Размер сети**.

3.13 В блоке **Номер версии** выводится строка, идентифицирующая версию ВПО концентратора. У концентраторов разных типов формат строки отличается.

| Тип прибора    | Формат строки с номером версии |
|----------------|--------------------------------|
| Меркурий-225   | "BM 1.X.X ot XX.XX.XXXX"       |
| Меркурий-225.1 | "uC 2.X.X от XX.XX.XXXX"       |

3.14 Перейти на вкладку Емкость сети для проверки получения пакетов.

# 4 Базы данных

Концентратор и **BMonitor** ведут свои БД на основе пакетов, передаваемых счетчиками. Концентратор получает данные счетчиков через сеть ~220/380B по PLC-интерфейсу, ПО **BMonitor** – от концентратора по COM-порту.

В обеих БД единицей хранения является 5-ти байтовый пакет с данными счетчика, сопровождаемый вспомогательной служебной информацией: меткой времени, оценкой уровня сигнала и т. п.

Но логические структуры БД концентратора и ПО **BMonitor** различны.

### 4.1 БД концентратора

Концентратор принимает и хранит в своей энергонезависимой памяти пакеты с данными разного типа, например данные о потреблении электроэнергии по разным тарифным зонам. Во время действия первой тарифной зоны, счетчики непрерывно передают данные о потреблении в этой тарифной зоне. При включении второго тарифа они начинают передавать данные о потреблении в пределах второй тарифной зоны и т. д.

База данных концентратора состоит из множества независимых и одинаково организованных секций: по одной секции на каждый прибор учета. Секция состоит из двух энергонезависимых буферов: **Буфер последних пакетов** и **Буфер последних месяцев**.

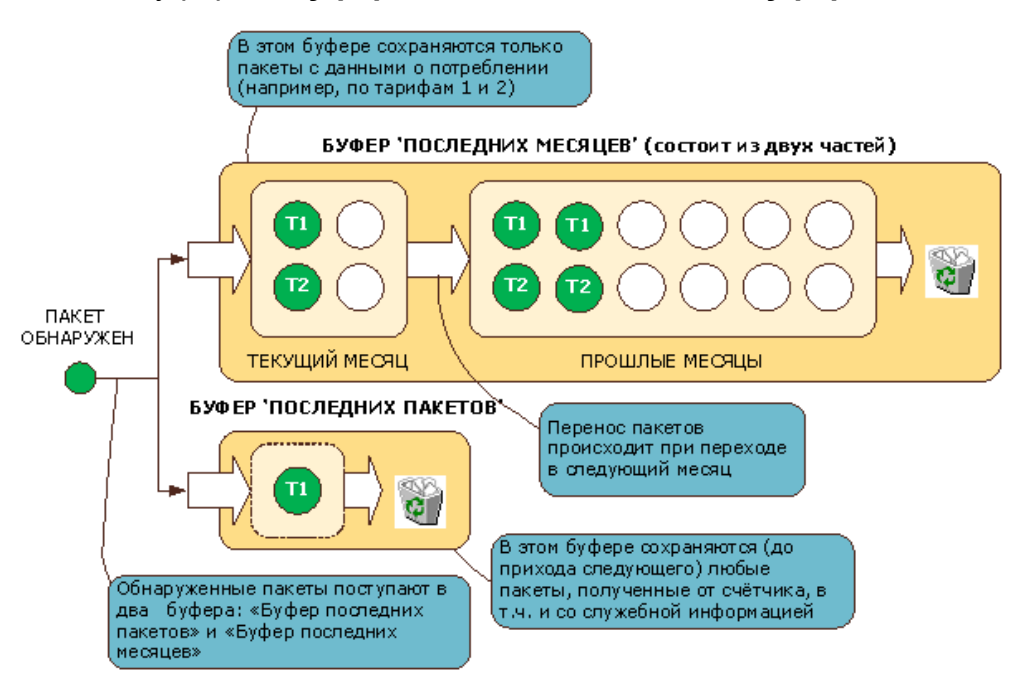

### Рисунок 4.1 – Работа с буферами БД концентратора

Единицей хранения данных в каждом из буферов является ячейка, в которой может разместиться один 5-ти байтовый пакет с данными + маркер уровня сигнала + метка времени/даты.

После необходимого конфигурирования и установки внутренних часов, концентратор начинает выполнять в системе роль приемника и накопителя пакетов, поступивших к нему от счетчиков по фазным проводам силовой сети.

Буфер последних месяцев состоит из двух частей, первая из которых имеет размер в 4 ячейки, а вторая – 12 ячеек. В первой части сохраняются пакеты с данными максимум четырех разных типов, поступившие в пределах текущего месяца от счетчика (по одному последнему пакету каждого типа). При переходе через границу месяца, все полезное содержимое первой части отправляется на длительное хранение во вторую часть Буфера последних месяцев. Таким образом, если счетчик однотарифный, глубина хранения данных составит 12 месяцев, если двухтарифный – 6 месяцев и т. д. При наполнении буфера самые старые данные удаляются.

В прозрачном режиме работы полученный от счетчика пакет отправляется в буфер передатчика последовательного порта. Этот режим является нештатным и используется только для наблюдения за работой сети на этапе ввода ее в эксплуатацию. При хороших условиях прохождения сигнала интервал поступления пакетов с данными от каждого из счетчиков определяется формулой (3.1).

При размере сети в 16 устройств, пакеты от каждого из них поступают в концентратор с интервалом 3 минуты. При размере сети в 1024 устройства этот интервал составит около 14 минут.

# 4.2 БД ПО BMonitor

БД ПО **BMonitor** (локальная база данных) пополняется автоматически, если управляемый концентратор находится в прозрачном режиме и полученные от счетчиков данные немедленно передаются им в последовательный порт, либо при чтении буферов.

На вкладке Концентратор доступно чтение содержимого обоих буферов счетчика с указанным номером (адресом).

| Буфер 'последних пакетов' | Буфер 'последних месяцев' |
|---------------------------|---------------------------|
| Номер счётчика            | Номер счётчика            |
| 3                         | 5                         |
| Прочитать                 | Очистить                  |

При нажатии на кнопку **Прочитать** содержимое буфера данных концентратора считывается и записывается в БД ПО **BMonitor**. Раз в минуту локальная база данных автоматически сохраняется на диске компьютера в файлах: COMx-DAYS.bin и COMx-PACKETS.bin, где х – номер COM-порта, который используется для связи с концентратором.

Для чтения буферов концентратора для всех счетчиков нажать Shift+Click (кнопка). Для очистки буферов нажать Ctrl+Click (кнопка).

# 5 Опции меню

В ПО **BMonitor** доступны опции меню, приведенные в таблице 5.1.

| Меню          | Опция                  | Действие                                         |
|---------------|------------------------|--------------------------------------------------|
| Файл          | Выход                  | Выход из приложения                              |
| Редактировать | Сортировать пакеты с   | Удаление из БД ПО копий пакетов, полученных в    |
|               | удалением дубликатов   | результате многократного считывания информации   |
|               |                        | из БД одного и того же концентратора             |
|               | Стереть все            | Полная очистка БД ПО                             |
|               | накопленные программой |                                                  |
|               | данные                 |                                                  |
| Настройки     | Показывать все         | Если флаг установлен, в информационных           |
|               |                        | таблицах отображаются все записи, если флаг не   |
|               |                        | установлен, отображаются только записи, где есть |
|               |                        | данные                                           |
|               | Таймаут порта = N сек  | По умолчанию 2 с. Ожидаемая величина задержки    |
|               |                        | ответа концентратора на запросы. Изменить, если  |
|               |                        | имеют место аномально большие задержки           |
|               |                        | прохождения пакетов по линии связи, например при |
|               |                        | работе с концентратором через GSM соединение,    |
|               |                        | Интернет и т. п.                                 |
|               | Настройки локальной    | Выбор параметров хранения БД ПО:                 |
|               | базы данных            |                                                  |

#### Таблица 5.1 – Опции меню

| Меню | Опция | Действие                        |
|------|-------|---------------------------------|
|      |       | 🎜 Настройки локальной базы да 🔯 |
|      |       | Количество счётчиков 16 🗲       |
|      |       | Глубина хранения (пакеты) 64 🗲  |
|      |       | Глубина хранения (дни) 64 🗲     |
|      |       | Применить Выход                 |

# 6 Вкладки

### 6.1 Емкость сети

Вкладка **Емкость сети** предназначена для отображения состояния сети в реальном времени. Вкладка содержит таблицу с данными, которые ПО **BMonitor** получает от концентратора, см. таблицу 6.1.

#### Таблица 6.1 – Опции меню

| Столбец | Формат           | Описание                                                  |
|---------|------------------|-----------------------------------------------------------|
| Сч.#    | Десятичное число | Сетевой PLC-номер счетчика                                |
| Пакет   | Текстовая строка | Тип пакета:                                               |
|         |                  | Квтч – однофазный однотарифный счетчик                    |
|         |                  | Квтч (Tn) – однофазный счетчик, тариф n (n=14)            |
|         |                  | Квтч (АВС-Т1Т4) – трехфазный однотарифный счетчик         |
|         |                  | Квтч (ABC-Tn) – трехфазный счетчик, тариф n (n=14)        |
| Текущее | Десятичное 4-х   | Последние данные, поступившие от счетчика с указанным     |
|         | разрядное число  | сетевым номером (могут не отображаться, если текущие      |
|         |                  | помеховые условия на линии не позволяют концентратору     |
|         |                  | принимать данные в реальном времени)                      |
| Срез    | Десятичное 4-х   | Данные счетчика на фиксированный момент времени,          |
|         | разрядное число  | например, на 00:00 текущих суток для однотарифных         |
|         |                  | счетчиков; или на момент начала текущей тарифной зоны     |
|         |                  | (для многотарифного счетчика). Эти данные передаются      |
|         |                  | счетчиком многократно, таким образом увеличивается        |
|         |                  | надежность передачи коммерческих данных                   |
| Уровень | Проценты         | Условная оценка уровня сигнала счетчика в точке установки |
|         |                  | концентратора                                             |
| Дата    | Дата/время       | Метка времени поступившего пакета и интервал времени,     |
| Время   |                  | прошедший с этого момента                                 |
| Прошло  |                  |                                                           |

При получении пакета от концентратора производится его синтаксический разбор и результат отображается в соответствующей строке таблицы.

Щелкнуть по строке для выбора счетчика (текущий счетчик), номер которого будет далее отображаться в строке заголовка главного окна **Сч.#N**.

| 🗦 BMonitor v.2.0.20 - Сч.#1 |                     |           |  |  |  |
|-----------------------------|---------------------|-----------|--|--|--|
| Файл                        | Редактировать Н     | lастройки |  |  |  |
| Порт:                       | СОМ2 💌 Скор         | ость: 38  |  |  |  |
| Ёмкос                       | ть сети 16 счётчика | ов После  |  |  |  |
| Сч.#                        | Пакет               | Текущее   |  |  |  |
| 1                           | [Квтч (T1)          | 0032      |  |  |  |
| 2                           |                     |           |  |  |  |
| 3                           |                     |           |  |  |  |
| 4                           |                     |           |  |  |  |
| 5                           | Квтч (АВС-Т1)       | 0075      |  |  |  |
| 6                           | Квтч (АВС-Т14)      | 0252      |  |  |  |
| 7                           |                     |           |  |  |  |

#### Рисунок 6.1 – Вкладка Емкость сети

Этот номер будет также использоваться для отображения данных, полученных от этого счетчика, на вкладках Последние N пакетов и Последние N дней.

Вид таблиц зависит от выбранного режима отображения **Настройки** -> флаг **Показывать все**, см. п 5.

### 6.2 Последние N пакетов

Вкладка **Последние N пакетов** используется для визуализации локальной БД. Описание столбцов – см. таблицу 6.1.

В данной таблице отображаются последние пакеты, полученные от текущего счетчика, номер которого отображается в заголовке **BMonitor**.

| 🔊 BMonitor v.2.0.20 - Сч.#5                                                   |                                     |         |      |         |            |          |  |
|-------------------------------------------------------------------------------|-------------------------------------|---------|------|---------|------------|----------|--|
| Файл                                                                          | Файл Редактировать Настройки Помощь |         |      |         |            |          |  |
| Порт: СОМ2 💌 Скорость: 38400 (Меркурий-225) 💌                                 |                                     |         |      |         |            |          |  |
| Ёмкость сети 16 счётчиков Последние 64 пакетов Последние 64 дней Концентратор |                                     |         |      |         |            |          |  |
| Сч.#                                                                          | Пакет                               | Текущее | Срез | Уровень | Дата       | Время    |  |
| 5                                                                             | Квтч (АВС-Т1)                       | 0075    | 0075 | 100%    | 19.04.2006 | 17:43:08 |  |
| 5                                                                             | Квтч (АВС-Т1)                       | 0075    | 0075 | 100%    | 19.04.2006 | 17:34:24 |  |
| 5                                                                             | Квтч (АВС-Т1)                       | 0075    | 0075 | 100%    | 19.04.2006 | 17:25:00 |  |
| 5                                                                             | Квтч (АВС-Т1)                       | 0075    | 0075 | 100%    | 19.04.2006 | 17:25:00 |  |

#### Рисунок 6.2 – Вкладка Последние N пакетов

### 6.3 Последние N дней

Вкладка **Последние N дней** используется для визуализации локальной БД. Описание столбцов – см. таблицу 6.1.

В данной таблице отображаются последние ежедневные пакеты, поступившие от текущего счетчика за N дней.

| ,Ĵ BMonitor ¥.2.0.20 - Сч.#6                                                  |                                               |                |         |      |         |            |          |  |  |  |
|-------------------------------------------------------------------------------|-----------------------------------------------|----------------|---------|------|---------|------------|----------|--|--|--|
| Файл Редактировать Настройки Помощь                                           |                                               |                |         |      |         |            |          |  |  |  |
|                                                                               | Порт: СОМ2 💌 Скорость: 38400 (Меркурий-225) 🔽 |                |         |      |         |            |          |  |  |  |
| Ёмкость сети 16 счётчиков Последние 64 пакетов Последние 64 дней Концентратор |                                               |                |         |      |         |            |          |  |  |  |
|                                                                               | Сч.#                                          | Пакет          | Текущее | Срез | Уровень | Дата       | Время    |  |  |  |
|                                                                               | 6                                             | Квтч (АВС-Т14) | 0252    | 0252 | 100%    | 19.04.2006 | 17:43:08 |  |  |  |

Рисунок 6.3 – Вкладка Последние N дней

# 6.4 Концентратор

Вкладка Концентратор содержит интерфейсные элементы, предназначенные для управления концентратором и чтения его БД см. п. 3.

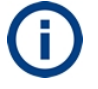

Кнопки вкладки имеют разное назначение, их название и функциональность зависит от использования клавиш-модификаторов Ctrl, Alt, Shift.

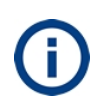

Поле **UART-ID** должно содержать адрес концентратора, подключенного к указанному последовательному порту. При управлении несколькими концентраторами, одновременно подключенными по интерфейсу RS-485 к последовательному порту компьютера, в это поле каждый раз следует вводить адрес того концентратора, к которому будет обращена команда.

Группа элементов управления **Разное** предназначена для принудительной синхронизации часов во всех счетчиках системы одновременно.

| Разное                         |  |  |  |  |  |
|--------------------------------|--|--|--|--|--|
| Принудительно установить время |  |  |  |  |  |
| и дату по часам концентратора  |  |  |  |  |  |
|                                |  |  |  |  |  |
| в подчиненных узлах            |  |  |  |  |  |
|                                |  |  |  |  |  |

Время исполнения этой команды зависит от размера сети и может составлять от 3-х минут до получаса и более.

### 6.5 Защищенные команды

Вкладка Защищенные команды предназначена для работы с критически важными параметры концентратора, защищенными паролем от несанкционированного изменения.

Блок **Время/дата** предназначен для чтения/установки внутренних часов-календаря концентратора. Текущие время/дата соответствуют часам ПК. При чтении часов/календаря данные ПК на несколько секунд заменяются на полученные от концентратора значения. Цвет шрифта при этом меняется на коричневый.

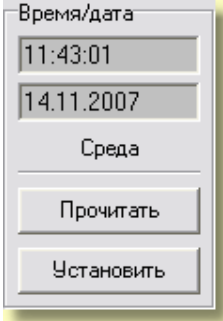

Блок **UART** предназначен для установки скорости обмена с концентратором по последовательному порту.

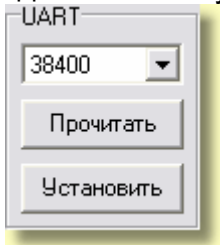

Блок **Расчетный день** предназначен для установки номера расчетного дня. Если этот параметр отличен от 0 или 1, концентратор будет записывать данные о потреблении электроэнергии не на начало месяца, а на начало расчетного дня.

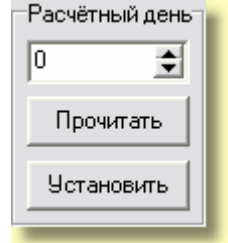

### 6.6 Состояние линии

Вкладка **Состояние линии** содержит информацию, предназначенную для оценки состояния линии передачи PLC-пакетов.

Выполняется оценка и отображение уровня сигнала от Slave-концентратора к Master-концентратору.

Нажать кнопку Чтение для отправки разового запроса.

Установить флаг в поле Авто для отправки периодических запросов.

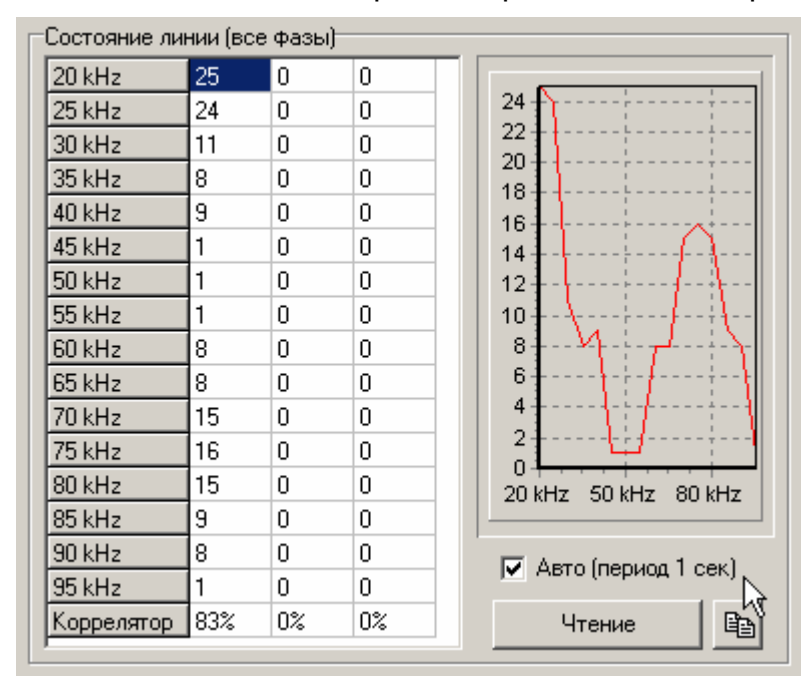

Рисунок 6.4 – Вкладка Состояние линии

В первых 16 строках таблицы отображается условный уровень PLC-сигнала ведущего Master-концентратора в точке приема данных Slave-концентратором на 16 различных частотах. На графике справа отображается табличная информация в графическом виде.

В последней строке выводится уровень корреляции синхросигнала. Уровень корреляции 30% – критическая граница работоспособности канала PLC-связи.

### 7 Ключ шифрования

Для обеспечения безопасности передачи данных и команд в открытой среде (распределительная сеть 220/380В, 50Гц) следует использовать закрытый тип рабочей сети.

Для перехода к работе с закрытыми сетями установить флаг в поле **Закрытые сети**, **шифрование** в главном окне.

| 🗹 'Закрытые' сети, шифрование                                    |
|------------------------------------------------------------------|
| Ключ шифрования для 'закрытой' сети<br>Отпечаток': *** Прочитать |
| Байт принято = 0 Коммуникационный порт открыт.                   |

#### Рисунок 7.1 – Блок Закрытые сети

Для перевода концентратора в закрытую сеть в него следует прописать ключ шифрования, который будет использоваться для защиты внутрисетевых коммуникаций.

Ключ шифрования представляет собой произвольный текст.

Настоятельно рекомендуется составлять ключ из двух частей; первая из которых содержит описание объекта автоматизации, например: "ТП-934, ул.Лесная", вторая часть должна содержать достаточно длинный набор случайных текстовых символов, например "8njsMvc4pkW9ioYDnnGGL".

Для генерации символов использовать генератор строк, который вызывается клавишей **+** на цифровой части клавиатуры.

| Ключ шифрования для 'закрытой' сети             |           |  |  |  |  |  |
|-------------------------------------------------|-----------|--|--|--|--|--|
| 'Отпечаток': ***                                | Прочитать |  |  |  |  |  |
| Ключ: ТП-934, ул.Лесная - 8njsMvc4pkW9ioYDnnGGЦ | Записать  |  |  |  |  |  |
|                                                 |           |  |  |  |  |  |

Наличие в составе ключа 15-20 случайных символов необходимо для затруднения взлома шифра методом прямого подбора.

После переноса ключа шифрования в концентратор, ключ будет автоматически сохранен в файле Keys.ini, откуда он будет доступен для повторного использования при программировании других концентраторов, а также при установке ключей в счетчики с помощью ПО **ТМсотм**.

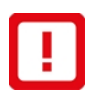

**ТМсотт** должна быть запущена из папки, в которой находится **BMonitor**.

Доступ к файлу Keys.ini должны иметь только уполномоченные лица.

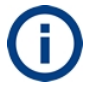

Идентичность ключей, введенных в концентратор и счетчики, можно проверить по совпадению их отпечатков.